### PERSONALIZE

Go ahead, add your personal touch. Change your widgets, wallpaper, ringtone, and more-make it yours.

• Home screen: Touch and hold an empty spot until you see the Add to Home screen menu.

**Tip:** To move or delete something, touch and hold it to drag to a new location or to the trash bin at the top of your screen.

• Ringtones & sounds: Touch Menu 📳 > Settings > Sound.

# 

Your dialpad, call lists, contacts and favorites are just a touch or two away-no menus needed. Just touch 📵 Dialer in the home screen.

**Tip:** During a call, touch Home (a) or Back (5) to hide the active call display and use other apps. To reopen it, touch 🚺 Dialer.

# CONTACTS

Contacts like you've never had before, downloaded from your accounts and backed up on MOTOBLUR Touch 🔳 > 🔼 Contacts or 🗐 Dialer > Contacts.

- Scroll: Flick or drag the list.
- **Search:** Touch Q to open, then type the contact name.
- More: To transfer your contacts to your phone, or get your contacts organized, go to www.motorola.com/mymotoblur.

# 

Find out what everyone is doing. Touch your Social Networking or Social Status widgets to see the newest update, then:

- See more: Flick left to see more updates or messages
- See details: Touch Social Networking, then touch the social network's icon for more access.

Tip: To add social network accounts, touch Menu 📳 > Settings > Accounts > Add account.

# MESSAGES

the instructions.

# spot to open the home screen menu. Motorola Widgets

Touch and hold an empty

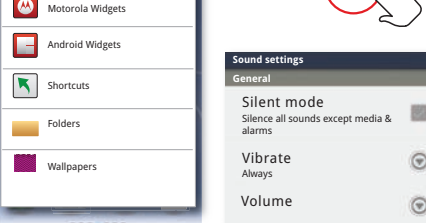

200

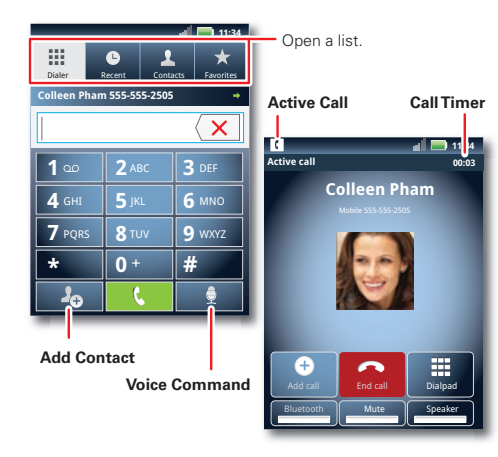

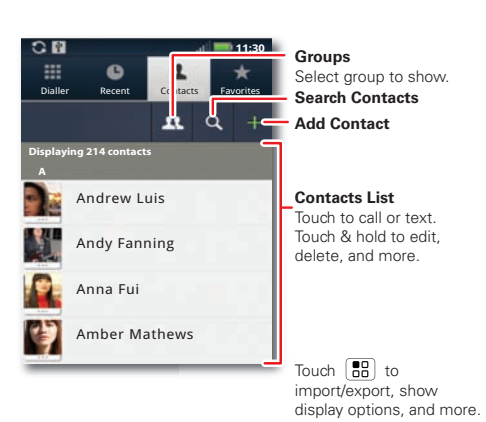

Not even ready to go back to Alex Pico likes this • •

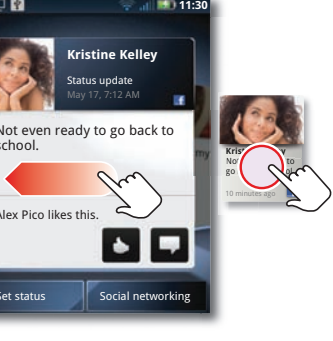

Unselect all

All of your messages stay in one place-text, IM, email, Facebook<sup>™</sup>, and more. Touch **□** > **⊠** Messaging > Universal Inbox. To edit the message types shown in the Universal inbox, touch Menu 📳 > Edit Universal Inbox Tip: To add email and Gmail<sup>™</sup> accounts, just touch Menu :> Settings > Accounts > Add account and follow

#### MEDIA

See it, capture it, share it! You'll even have time to relax to Your photos and videos plus your friends photos and videos some music.

\_\_\_\_\_

- Photos: Touch 🔲 > 🚺 Camera. To take the photo, touch
- Videos: Touch 🔲 > 🚇 Camcorder. To start and stop the video, touch 🔴.
- Music: Touch I > O Music, then touch a category. Play your songs or listen to an online radio station.

### GALLERY

all in one place, touch  $\square > \blacksquare$  Gallery:

- View: Touch Camera roll to see the photos and videos you have taken, or touch My library to sort photos and videos by Albums, Locations, Tags, or Timeline.
- Share: Touch Online, or Friends.

## WEB & MAPS

Browse, download, and search. And if you need to know where you are or where you're going, we've got that covered, too.

- Browser: Touch 
  > 
  Browser and surf to your heart's content.
- Rich web content: With Adobe™ Flash™ Player 10.1 support you can access your favorite websites.
- Maps: Touch > 📎 Maps to use the Google Maps<sup>™</sup> you know and love. With built-in GPS, you'll have pinpoint turn-by-turn navigation all the way.

### WIRELESSS

Lose the wires—touch Menu 🔛 > Settings > Wireless & networks.

- **Bluetooth™:** For handsfree calls and wireless music, touch Bluetooth settings and connect to your accessory.
- Wi-Fi: For fast internet access, touch Wi-Fi settings and connect to a home, office or hotspot network. For connection details, touch Menu 🔚 > Advanced.

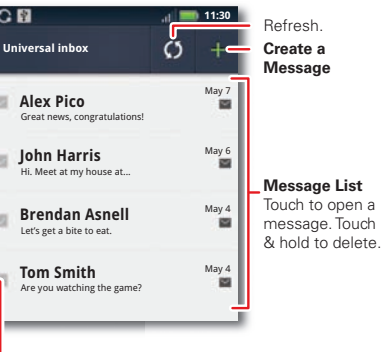

Touch to select multiple messages to move, or delete. Or, touch Menu 🔠 > Select all or

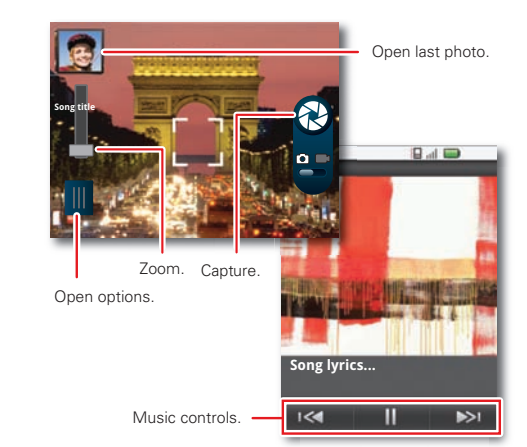

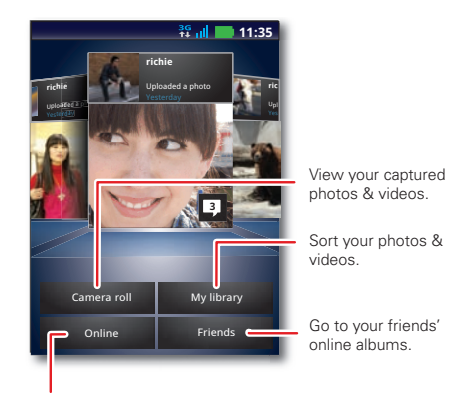

See your online albums (like Picasa, Flickr, or Facebook)

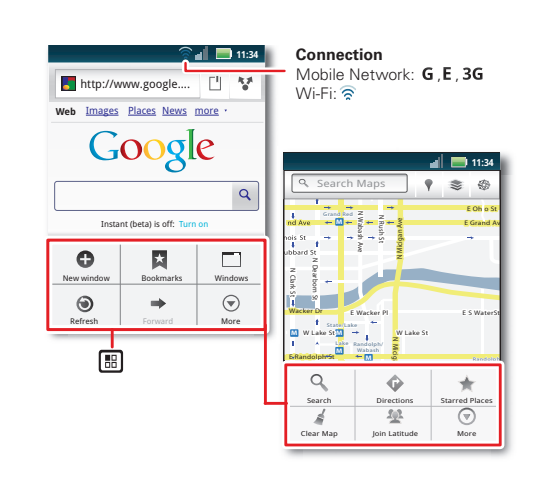

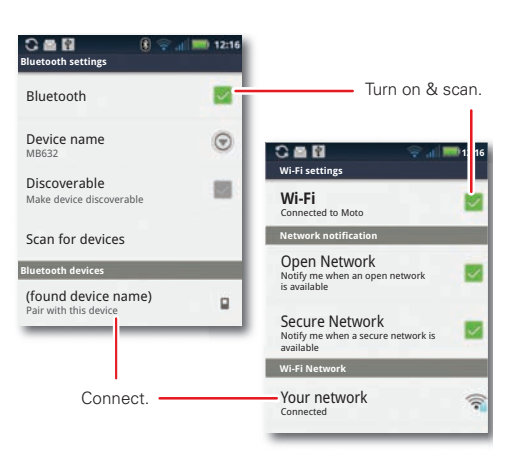

#### 

Want more? You got it:

- Answers: Touch **I** > **?** Help Center. You can also flick your home screen left or right to see the Getting Started and Tips & Tricks widgets.
- Support: Phone updates, PC software, user guides, online help and more at www.motorola.com/pro+.
- **MOTOBLUR:** After you create a MOTOBLUR account, open it at www.motorola.com/mymotoblur.
- Accessories: Find optional accessories for your phone at www.motorola.com/products.

SAR This product meets the applicable SAR limits of 1.6 W/kg (FCC) and 2.0 W/kg (ICNIRP). The limits and guidelines include a substantial safety margin designed to assure the safety of all persons, regardless of age and health. The highest SAR values measured for this device are listed in the legal and safety information packaged with your product.

Note: When carrying the product or using it while worn on your body, either use an approved accessory such as a holster or otherwise maintain a distance of 2.5 cm (1 inch) from the body to ensure compliance with RF exposure requirements. Note that the product may be transmitting even if you are not making a phone call.